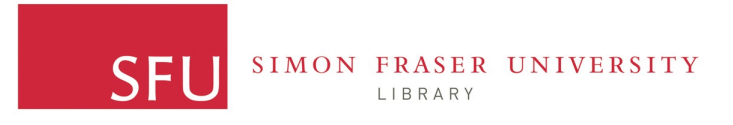

## GIS and Maps WAC Bennett Library Procedure Guide Lesson 3: Working with CHASS Census Data in an ArcGIS Environment

Created by: Sarah E. Pearce, Peer Graduate GIS Resource Facilitator, Bennett Map Library, SFU 2012

- ▲ Introduction
- ▲ Step 1- Connect to the CHASS 'Canadian Census Analyser' database
- ▲ Step 2- Choosing data query parameters for your project
- ▲ Step 3- Download the Census boundary file from Statistics Canada
- ▲ Step 4- Open Census boundary file and CHASS .dbf file in ArcMap
- ▲ Step 5- Open the CHASS data header file
- ▲ Step 6- Preform a spatial join, joining the CHASS database table file to the Census Boundary file using the common DAuid field
- Step 7- Save the spatial join by saving the Census Boundary shapefile with appended
   2006 Census data as a new file
- ▲ Step 8- Choose a Census data column to display spatially,
   First, Total population 25-64 years by highest certificate, diploma or degree- 20% sample
   → University certificate or degree

Secondly, Population 25 years and over- Labour force activity → Unemployment Rate

▲ Step 9- Create and export two separate thematic maps from the ArcMap environment as a .tif files at 500 DPI. One map showing the population in Vancouver with a University
 Degree level of education and second, a map showing the Vancouver Unemployment Rate in the 2006 Census.

#### **Introduction**

The following guide demonstrates to SFU GIS and Maps library users how to create a thematic maps working with CHASS generated Census data tables imported into ArcGIS software.

Before you begin, ensure that you have the following software programs installed on your computer:

- 1. ArcGIS 10
- 2. SFU Computing ID and internet connection

#### Step 1: Go to the SFU library website and connect to CHASS.

#### http://cufts2.lib.sfu.ca/CRDB/BVAS/resource/5684

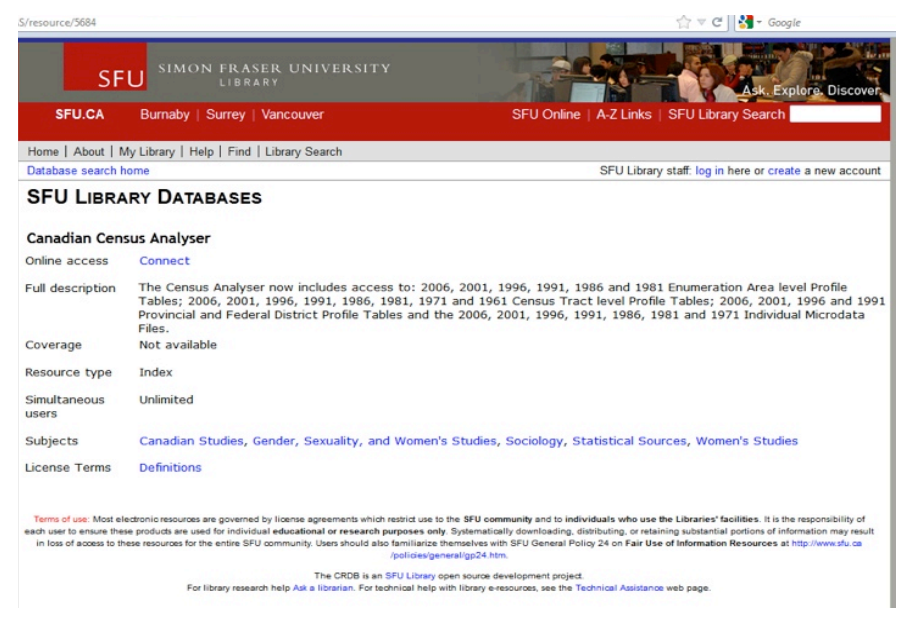

Sign in with your SFU computing ID connect to  $\rightarrow$  CHASS

#### Step 2- Choosing data query parameters for your project

Create a new folder for Lesson 3 data downloads and outputs on your local disk drive (C-drive for example)

```
Right click→ new→ Folder→ Lesson 3
```

We will now choose the data parameters for our query in CHASS. Next we go to the 2006 Profile of Dissemination Areas / Labour market activity, industry, occupation, education, language of work, place of work and mode of transportation data for the Greater Vancouver Census Division.

#### **Starting Points:**

1. Census Profile Tables → by Census Geography→ Enumeration area/Dissemination area

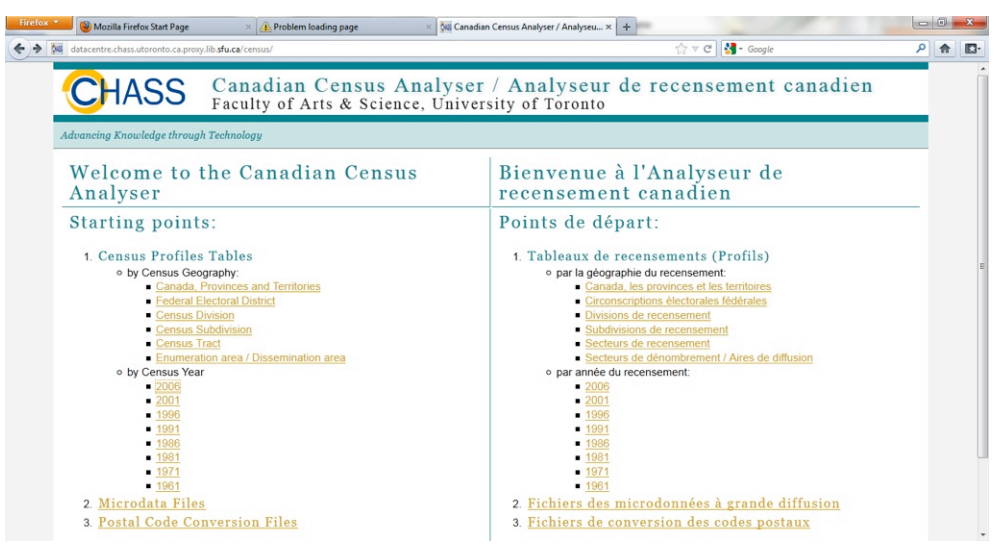

2. Profile of Dissemination Areas (2006 cumulative)

→ Labour market activity, industry, occupation, education, language of work, place of work and mode of transportation

| mect: Search results × M Profile of Dissemination Areas / Profil × + datacentre.chass.utoronto.ca/census/ea.html                                                                                                    |                                                                                              |  |  |  |  |  |
|----------------------------------------------------------------------------------------------------|----------------------------------------------------------------------------------------------|--|--|--|--|--|
| CHASS                                                                                                    | Canadian Census Analyser /<br>Profile of Dissemination Areas / Pro                           |  |  |  |  |  |
| Advancing Knowledge throug                                                                                                    | h Technology                                                                                 |  |  |  |  |  |
| 2006 (cumulative)                                                                                                    |                                                                                              |  |  |  |  |  |
| Age and Sex     Marital status, Comm     Language, immigratio     Aboriginals people                                                                                                    | on-law status, Families, Dwellings and households<br>on, citizenship, mobility and migration |  |  |  |  |  |
| <ul> <li>Labour market activiting place of work and more than the second second se</li></ul> | y, industry, occupation, education, language of work,<br>ode of transportation               |  |  |  |  |  |
| Ethnic origin and visit                                                                                                    | ble minorities                                                                               |  |  |  |  |  |
| Additional immigratio                                                                                                    | n and place of birth                                                                         |  |  |  |  |  |

Highlight the Census Categories we are interested in (make sure you are *certain* you are highlighting *the data you want to work with*)

Firstly, narrow the Census Divisions

Choose the following parameters  $\rightarrow$ 

#### By Province: British Columbia

#### Census Division → Greater Vancouver [5915] (BC)

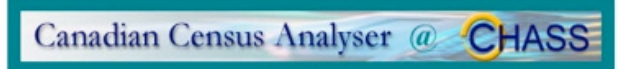

#### Profile of Dissemination Areas

2006 Census / Labour market activity, industry, occupation, education, language of work, place of work and n

| Narrow Census Divisions   | All provinces> All British Colum | bia |   |
|---------------------------|----------------------------------|-----|---|
| by Province:              | Census Divisions:                |     |   |
| Alberta                   | Bulkley-Nechako [5951] (B.C.)    |     | A |
| British Columbia          | Capital [5917] (B.C.)            |     |   |
| lanitoba                  | Cariboo [5941] (B.C.)            |     |   |
| lew Brunewick             | Central Coast [5945] (B.C.)      |     |   |
| VEW DIUISWICK             | Central Kootenay [5903] (B.C.)   | -   |   |
| Newfoundland and Labrador | Central Okanagan [5935] (B.C.)   | -   |   |
| Northwest Territories     | Columbia-Shuswap [5939] (B.C.)   |     |   |
| lova Scotia               | Comox-Strathcona [5925] (B.C.)   |     |   |
| Junavut                   | Cowichan Valley [5919] (B.C.)    |     |   |
| Dotario                   | East Kootenay [5901] (B.C.)      |     |   |
| Dringer Edward Jaland     | Fraser Valley [5909] (B.C.)      |     |   |
| rince Edward Island       | Fraser-Fort George [5953] (B.C.) | _   |   |
| Quebec                    | Greater Vancouver [5915] (B.C.)  |     |   |
| Saskatchewan              | Kitimat-Stikine [5949] (B.C.)    |     |   |
| /ukon Territory           | Kootenay Boundary [5905] (B.C.)  | -   | - |

For this lesson be sure to select/highlight the following two census data fields:

#### **Population 25 years and over- Labour force activity** → Unemployment Rate

AND

(you can select/highlight multiple fields in the Census Category box by holding down the **ctrl** key and navigating the list category options by scrolling down)

## Total population 25-64 years by highest certificate, diploma or degree- 20% sample → University certificate or degree

| * Ethnic origin and visible minorities<br>* Income and earnings and housing                               | Census Category:                                                                                                    |
|----------------------------------------------------------------------------------------------------|----------------------------------------------------------------------------------------------------|
| and shelter costs  * Additional immigration and place of birth                                            | Employed<br>Unemployed<br>Not in the labour force<br>Participation rate                                                                                                   |
| Preferrences                                                                                              | Unemployment rate                                                                                                    |
| See Provinces as:<br><u>Select list</u><br><u>Checkbox list</u><br>See Census category as:<br>Select list | Population 25 years and over - Labour force activity<br>In the labour force<br>Employed<br>Unemployed<br>Not in the labour force<br>Participation rate<br>Employment rate |
| Checkbox list                                                                                             | Males 15 years and over - Labour force activity<br>In the labour force<br>Employed<br>Unemployed                                                                          |
|                                                                                                    | Not in the labour force<br>Participation rate                                                                                                    |

You will have to scroll way down the list to find the Census education field to highlight.

| ensus Category:           |                                                                         |
|---------------------------|-------------------------------------------------------------------------|
| Master's degree           |                                                                         |
| Earned doctorate          |                                                                         |
| Total population 25 to 64 | years by highest certificate, diploma or degree - 20% sample data       |
| No certificate, diploma   | or degree                                                               |
| Certificate, diploma or   | degree                                                                  |
| High school certificat    | e or equivalent                                                         |
| Apprenticeship or tra     | des certificate or diploma                                              |
| College, CEGEP or c       | ther non-university certificate or diploma                              |
| University certificate,   | diploma or degree                                                       |
| University certificat     | e or diploma below bachelor level                                       |
| University certificat     | e or degree                                                             |
| Bachelor's degre          | 8                                                                       |
| University certifica      | ite or diploma above bachelor level                                     |
| Degree in medicil         | ne, dentistry, veterinary medicine or optometry                         |
| Master's degree           |                                                                         |
| Earned doctorate          |                                                                         |
| Total population 65 yea   | is and over by highest certificate, diploma or degree - 20% sample data |
| No certificate, diploma   | or degree                                                               |
| Certificate, diploma or   | degree                                                                  |
| High school certificat    | e or equivalent                                                         |

Next step: Make sure the following parameters/check boxes are checked

#### 1. Include in the result (check all of the following boxes)

- A)  $\rightarrow$  DAuid,
- B)  $\rightarrow$  Division code
- C)  $\rightarrow$  Division name
- D)  $\rightarrow$  Province code
- E)  $\rightarrow$  Province abbrev.
- F)  $\rightarrow$  Province name
  - 2. Data category to be listed as  $\rightarrow$  colums
  - 3. Optionally enable zip file compression (yes)
  - 4. Select the output format as→ (Download to a file) → dBase (DBF) file → Submit Query
  - 5. Wait for CHASS to process, it will give you two files to download.

| Include in the re-                                                                                                    | sult:                                                   |                      |                   |                   |                                |
|----------------------------------------------------------------------------------------------------|---------------------------------------------------------|----------------------|-------------------|-------------------|--------------------------------|
| DAuid                                                                                                    | Division code                                           | Division name        |                   |                   |                                |
| Province code                                                                                                    | Province abbrev.                                        | Province name        |                   |                   |                                |
| Dissemination ar<br>(e.g: 0 1-4 7-9 005                                                                                                  | ea names (the form<br>9 302)                            | at of DA name is xxx | x ):              |                   |                                |
| Data category to<br>columns:   rows                                                                                                    | be listed as: (apply                                    | only to Screen outpu | it format)        |                   |                                |
| Optionally provid                                                                                                    | le an email address                                     | for larger downloa   | ads notificatio   | ns (apply only to | Download to a file output form |
| sepearce@sfu.ca                                                                                                    |                                                         |                      |                   |                   |                                |
| none: O zip: O<br>Select the output                                                                                                    | t format:                                               | on (apply only to bo | in load to a life | oupur formatj.    |                                |
| Screen output<br>Text<br>HTML<br>Comma-Separa<br>MS Excel ready<br>SAS<br>SPSS<br>Download to a fill<br>Comma-Separa<br>dBase (DBF) file | ted Values (CSV) for s<br>e<br>ted Values (CSV) file fo | or spreadsheet       |                   |                   |                                |
| Submit your requ                                                                                                    | lest:                                                   |                      |                   |                   |                                |

Right click on the two seperate files (.dbf.zip and header.txt) save in your Lesson 3 folder, right click on the zipped file  $\rightarrow$  extract all

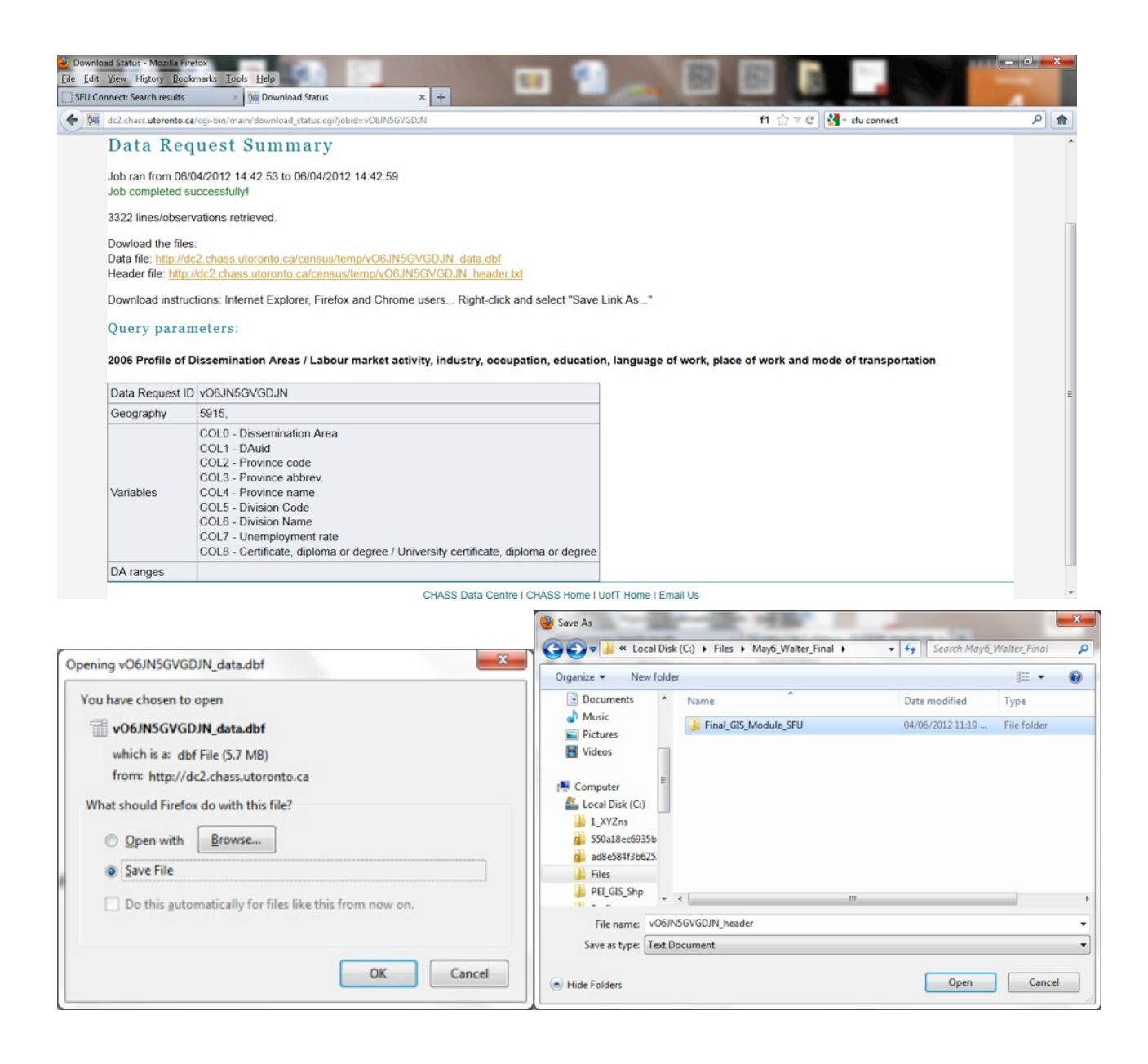

## Step 3- Download the Census boundary file from the Statistics Canada website following the link below

http://geodepot.statcan.gc.ca/2006/040120011618150421032019/02152114040118250609120519/02152114040118250609120519/021521140401182519011205\_05-eng.jsp?lang=eng&catno=92-169-XWE2006011&Submit=Download

#### Choose→ Cartographic boundary file (ArcInfo)

Save this boundary file in your lesson 3 folder, right click  $\rightarrow$  extract all

Step 4- The next step in ArcMap

Open Census boundary file and "your\_CHASS\_database\_table.dbf" file in ArcMap

Open ArcMap  $\rightarrow$  add data  $\rightarrow$  (connect to folder button then navigate to your Folder 3)  $\rightarrow$  select  $gda_059b06a\_e.shp$ 

Open ArcMap→ add data→ (navigate to your Folder 3) → select v06JN5GVGDJN\_data.*dbf* 

(your file name will vary slightly to this example)

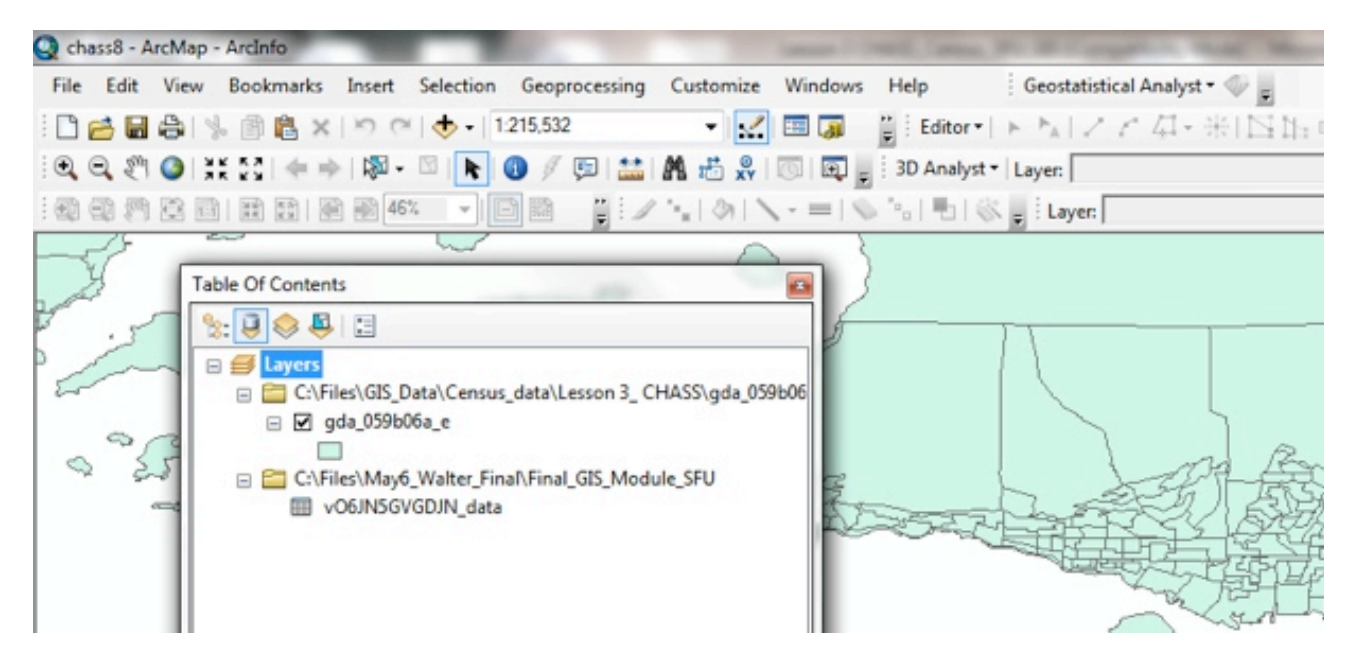

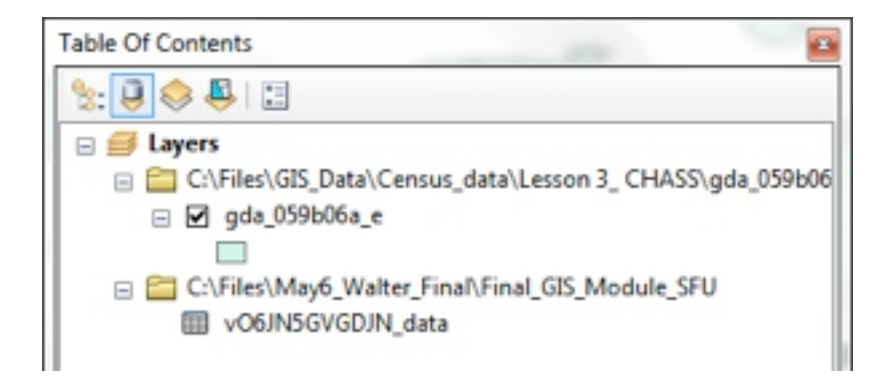

Step 5- Open the CHASS data header file with  $\rightarrow$  *Notepad* software and reformat it for easy viewing of column numbers and associated labels

Re-format (by moving your cursor and hitting return, look for COL 0- Dissemination Area) so that the Colum numbers and associated labels are justified left down the side of the notepad document and save your edits.

Keep the header file open, you will need to refer back to it later on in this lesson.

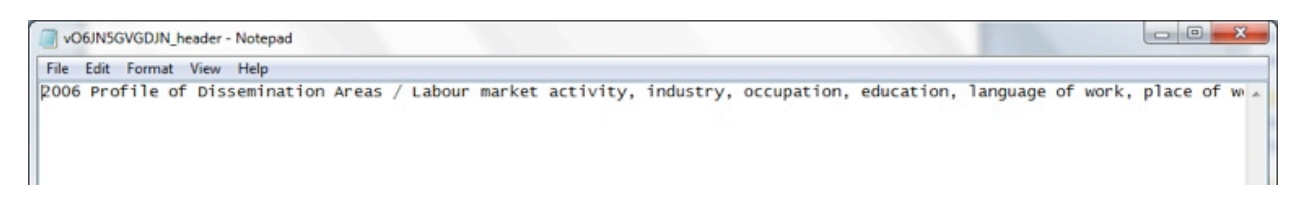

Your re-formatted notepad text document will now look like the one below, with the COL 0-COL 8 numers and labels matched up in an easy to read format.

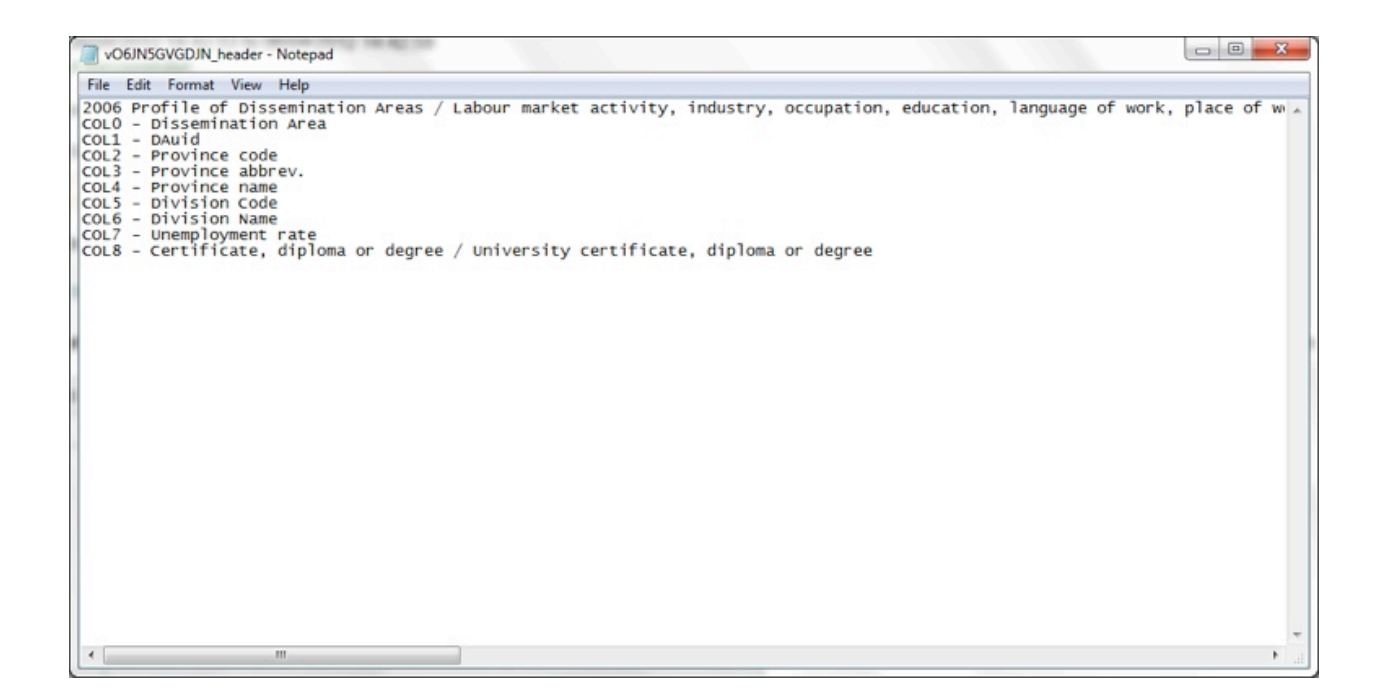

Step 6-Return to the ArcMap program and → Preform a spatial join, joining the CHASS database table file to the Census Boundary file <u>using the common DAuid field</u>

Q chass8 - ArcMap - ArcInfo File Edit View Bookmarks Insert Selection Geoprocessing Customize Windows Help Geostatistical Analyst \* 🗋 🚰 🖶 🛸 🗊 🖺 🗙 🔊 (\*) 🚸 • (1.215.532 • 🔜 🔤 📓 📋 Editor • ト 🖕 ノ ア 偽 - 米 🔍 🔍 🐑 🚱 | 💥 🖓 | 🖛 🔶 | 🕅 + 🖾 | 📐 🚳 🖉 🗊 | 🔛 | 🖍 👘 🖓 | 💿 | 🗊 | 💭 🚽 3D Analyst - | Layer: 🗌 - = | 💊 🐁 | 🔁 | 🛞 💂 Layer: | 46% 31 Table Of Contents 🏡 🔒 😓 🛄 E Inters C:\Files\GIS\_Data\Census\_data\Lesson 3\_ CHASS\gda\_059b06 😑 🗹 gda\_059b06<u>a\_e</u> Copy 卽 C:\Files\May6\_ X Remove VO6JN5GVG Open Attribute Table K Joins and Relates . Join.. Remove Join(s) Zoom To Layer Zoom To Make Visible Relate.... Visible Scale Range ٠ Remove Relate(s) **Use Symbol Levels** Selection ٠ Label Features **Edit Features** ۲ Convert Labels to Annotation .... Convert Features to Graphics... Convert Symbology to Representation ... Data ۲ Save As Layer File... Create Layer Package ... Properties... Table Of Contents -%: 🔋 😞 🚇 🗄

Right Click on your boundary file  $\rightarrow$  Joins and Relates  $\rightarrow$  Join

C:\Files\GIS\_Data\Census\_data\Lesson 3\_ CHASS\gda\_059b06

C:\Files\May6\_Walter\_Final\Final\_GIS\_Module\_SFU

E I Layers

⊒ gda\_059b06a\_e

vO6JN5GVGDJN\_data

| rex    | ample, symbolize the layer's teatures using this data.                                                                                                    |
|--------|----------------------------------------------------------------------------------------------------|
| loin a | tributes from a table                                                                                                    |
|        |                                                                                                    |
| 1.     | Choose the field in this layer that the join will be based on:                                                                                                    |
|        | DAUID                                                                                                    |
| 2.     | Choose the table to join to this layer, or load the table from disk:                                                                                                    |
|        | 🖾 vO6JN5GVGDJN_data 💽 🖻                                                                                                    |
|        | Show the attribute tables of layers in this list                                                                                                    |
| 3.     | Choose the field in the table to base the join on:                                                                                                    |
|        | COL1 -                                                                                                    |
| J      | oin Options                                                                                                    |
|        | Keep all records                                                                                                    |
|        | All records in the target table are shown in the resulting table.<br>Unmatched records will contain null values for all fields being<br>appended into the target table from the join table. |
|        | Keep only matching records                                                                                                    |
|        | If a record in the target table doesn't have a match in the join<br>table, that record is removed from the resulting target table.                                                          |
|        | Validate Join                                                                                                    |

The Join is based on DAuid and check your header file for the correct colum number

(in this case it is COL - 1) to choose in the Join data dialogue box.

Join Options  $\rightarrow$  Keep only matching records  $\rightarrow$  Validate Join  $\rightarrow$  OK

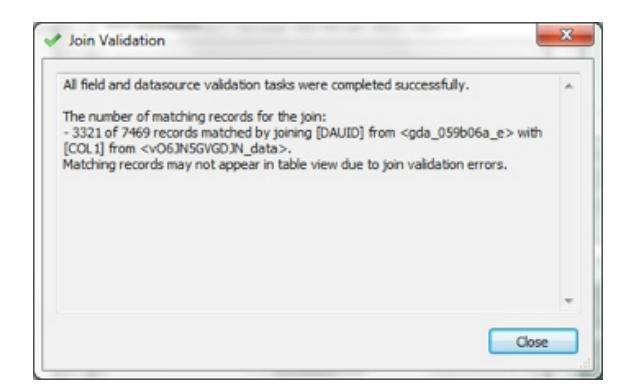

# To confirm that the join has been successful, right click on the shapefile in the table of contents and select $\rightarrow$ open attribute table

Notice that your .dbf table columns have now been appended into your boundary shapefile.

| aurie                   |         |          |         | 1000    |       |       |       |            |        |     |      |          |      |      |                  |      |                   |      |      |
|-------------------------|---------|----------|---------|---------|-------|-------|-------|------------|--------|-----|------|----------|------|------|------------------|------|-------------------|------|------|
| •                       | B • 6   | N 12 4   | ×       |         |       |       |       |            |        |     |      |          |      |      |                  |      |                   |      |      |
| gda_059                 | b06a_e  |          |         |         |       |       |       |            |        |     |      |          |      |      |                  |      |                   |      |      |
| FID                     | Shape   | DAUID *  | CSDUID  | CCSUID  | CDUID | ERUID | PRUID | CTUID      | CMAUID | OID | COLO | COL1     | COL2 | COL3 | COL4             | COL5 | COL6              | COL7 | COL8 |
| <ul> <li>939</li> </ul> | Polygon | 59150004 | 5915055 | 5915020 | 5915  | 5920  | 59    | 9330133.01 | 933    | 1   | 0004 | 59150004 | 59   | B.C. | British Columbia | 5915 | Greater Vancouver | 0    | 95   |
| 940                     | Polygon | 59150005 | 5915055 | 5915020 | 5915  | 5920  | 59    | 9330133.01 | 933    | 2   | 0005 | 59150005 | 59   | B.C. | British Columbia | 5915 | Greater Vancouver | 4.8  | 145  |
| 941                     | Polygon | 59150006 | 5915055 | 5915020 | 5915  | 5920  | 59    | 9330133.01 | 933    | 3   | 0006 | 59150006 | 59   | B.C. | British Columbia | 5915 | Greater Vancouver | 4.5  | 140  |
| 942                     | Polygon | 59150007 | 5915055 | 5915020 | 5915  | 5920  | 59    | 9330133.01 | 933    | 4   | 0007 | 59150007 | 59   | B.C. | British Columbia | 5915 | Greater Vancouver | 0    | 180  |
| 943                     | Polygon | 59150008 | 5915055 | 5915020 | 5915  | 5920  | 59    | 9330133.01 | 933    | 5   | 0008 | 59150008 | 59   | B.C. | British Columbia | 5915 | Greater Vancouver | 5.3  | 235  |
| 944                     | Polygon | 59150009 | 5915055 | 5915020 | 5915  | 5920  | 59    | 9330133.01 | 933    | 6   | 0009 | 59150009 | 59   | B.C. | British Columbia | 5915 | Greater Vancouver | 0    | 80   |
| 945                     | Polygon | 59150010 | 5915055 | 5915020 | 5915  | 5920  | 59    | 9330133.01 | 933    | 7   | 0010 | 59150010 | 59   | B.C. | British Columbia | 5915 | Greater Vancouver | 0    | 265  |
| 946                     | Polygon | 59150012 | 5915055 | 5915020 | 5915  | 5920  | 59    | 9330133.02 | 933    | 8   | 0012 | 59150012 | 59   | B.C. | British Columbia | 5915 | Greater Vancouver | 4.5  | 120  |
| 947                     | Polygon | 59150013 | 5915055 | 5915020 | 5915  | 5920  | 59    | 9330133.02 | 933    | 9   | 0013 | 59150013 | 59   | B.C. | British Columbia | 5915 | Greater Vancouver | 0    | 180  |
| 948                     | Polygon | 59150014 | 5915055 | 5915020 | 5915  | 5920  | 59    | 9330133.02 | 933    | 10  | 0014 | 59150014 | 59   | B.C. | British Columbia | 5915 | Greater Vancouver | 0    | 290  |
| 949                     | Polyoon | 59150015 | 5915055 | 5915020 | 5915  | 5920  | 5.9   | 9330132.00 | 933    | 11  | 0015 | 59150015 | 50   | B.C. | British Columbia | 5915 | Greater Vancouver | 5.8  | 200  |

### Step 7- Save the spatial join by saving the Census Boundary shapefile with appended 2006 Census data as a new file

We can make a permanent copy of a layer with joined data by exporting the layer. To export the layer:

# Right-click your boundary shapefile in the table of contents→scroll to Data→ click Export Data

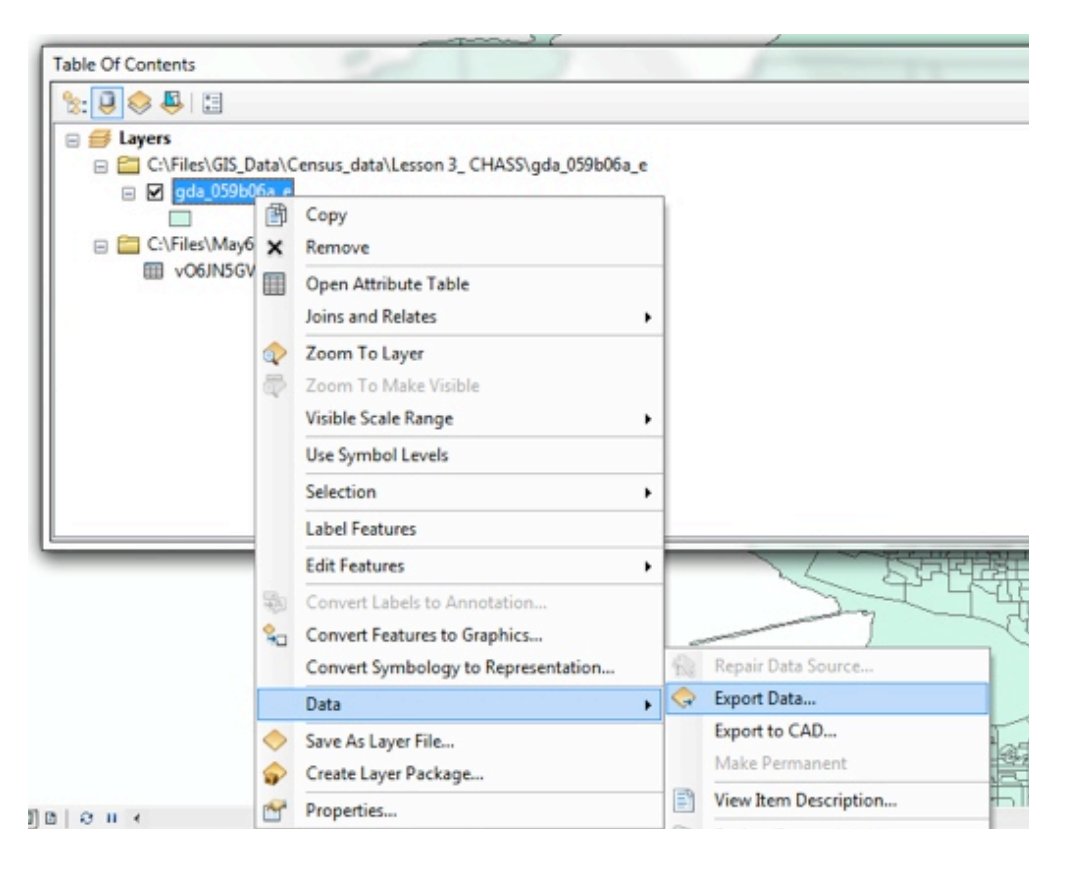

Rename the Output feature class to something meaningful such as Census2006\_Van.shp

Save the new shapefile in your lesson 3 folder

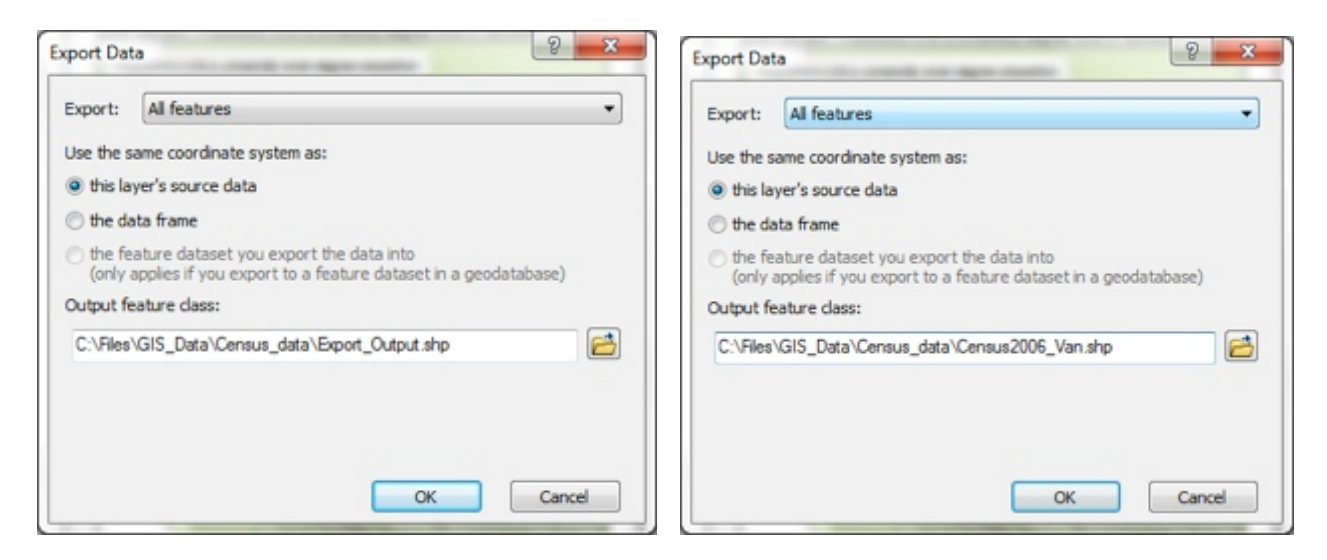

Yes (to add the layer to the map)

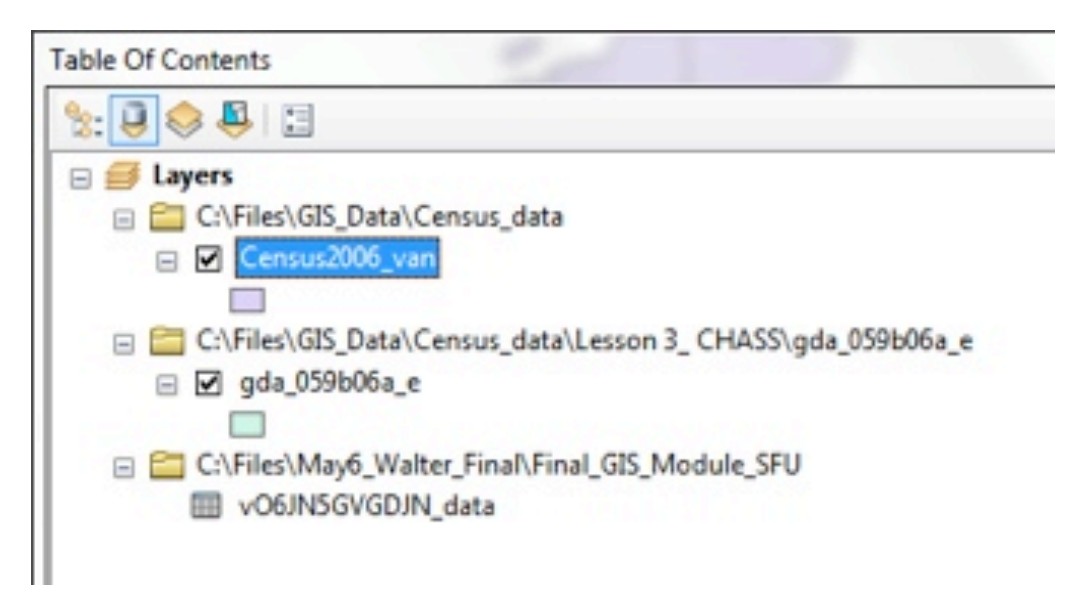

• Optional step: you can re-name your field headings from COL 0, COL 1, COL 2, etc to something more meaningful by right clicking on the field label → properties → Alias

| Field Prope | rties               | 2 × |
|-------------|---------------------|-----|
| Name:       | 3ScHoIScF_data.COL1 |     |
| Alias:      | DUaid               |     |
| Type:       | String              |     |

(check your header file as a legend)

Step 8- We will produce two maps (steps 8-9 will have to be followed twice, one time for each map we want to create)

1:

Total population 25-64 years by highest certificate, diploma or degree -20% sample- University certificate or degree, by Dissemination Area, 2006 Census

2:

Population 25 years and over- Labour force activity- Unemployment rate, by Dissemination Area, 2006 Census

Choose a Census data column to display spatially, first Total population 25-64 years by highest certificate, diploma or degree -20% sample- University certificate or degree then Population 25 years and over- Labour force activity- Unemployment rate

In the table of contents, right click on the Census2006\_Van.shp  $\rightarrow$  properties

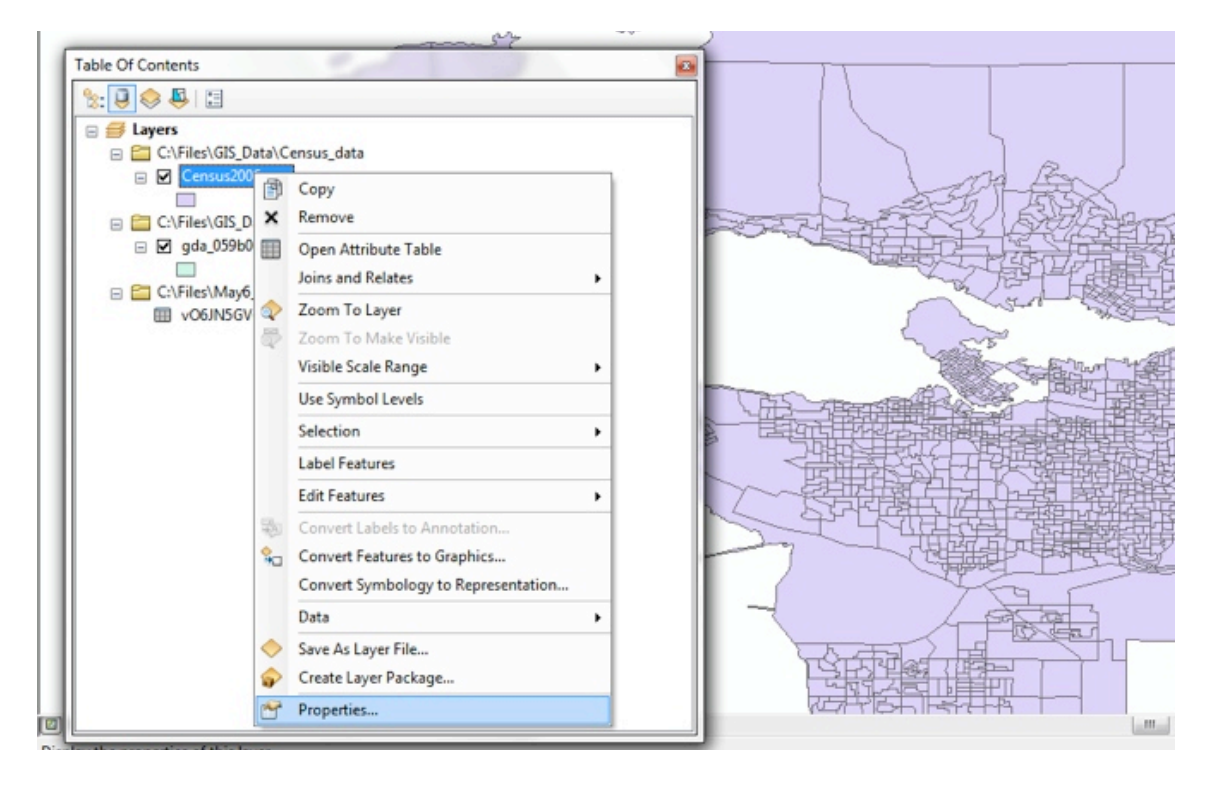

Click  $\rightarrow$  the Symbology tab  $\rightarrow$  click on Show: Quantities

(COL7 - Unemployment rate;

COL8 - Certificate, diploma or degree / University certificate, diploma or degree)

Under the Fields Value  $\rightarrow$  choose COL 8 (consult your notepad header file to confirm you are choosing the correct column to display)

Change the Colour Ramp to a single colour gradient scale, similar to the one shown in the screen grab below→ OK

| Features                      | Draw quanti    | Draw quantities using color to show values. Import |       |               |            |            |   |  |  |
|-------------------------------|----------------|----------------------------------------------------|-------|---------------|------------|------------|---|--|--|
| Categories                    | Fields         |                                                    |       | Classificati  | on         |            |   |  |  |
| Quantities                    | Value:         | COL8                                               | -     | Natu          | ral Breaks | (Jenks)    |   |  |  |
| - Graduated colors            | Normalization: | none                                               | -     | Classes:      | 5 🔻        | Classify   |   |  |  |
| - Proportional symbols        |                |                                                    |       |               |            |            |   |  |  |
| - Dot density                 | Color Ramp:    |                                                    | •     |               |            |            | _ |  |  |
| Unarts<br>Multiple Attributes | Symbol Ran     | ige                                                | La    | sbel          |            |            |   |  |  |
| Manple Attributes             | 0.00           | - 105.00                                           | 0.0   | 00 - 105.00   |            |            |   |  |  |
|                               | 105            | 01 - 210.00                                        | 10    | 5.01 - 210.00 | )          |            |   |  |  |
|                               | 210.           | 01 - 400.00                                        | 21    | 0.01 - 400.00 | )          |            |   |  |  |
| 11 1 2. 2. 2. 2.              | 400.           | 01 - 800.00                                        | 40    | 0.01 - 800.00 | )          |            |   |  |  |
| - And                         | 800.           | 01 - 1670.00                                       | 80    | 0.01 - 1670.0 | 00         |            |   |  |  |
|                               |                |                                                    |       |               |            |            |   |  |  |
| SAL /                         | Channel and    | in fact of                                         |       |               | 0          | Advanced   |   |  |  |
|                               | Show class r   | ances using reature                                | vaues |               |            | Advanced * | 1 |  |  |

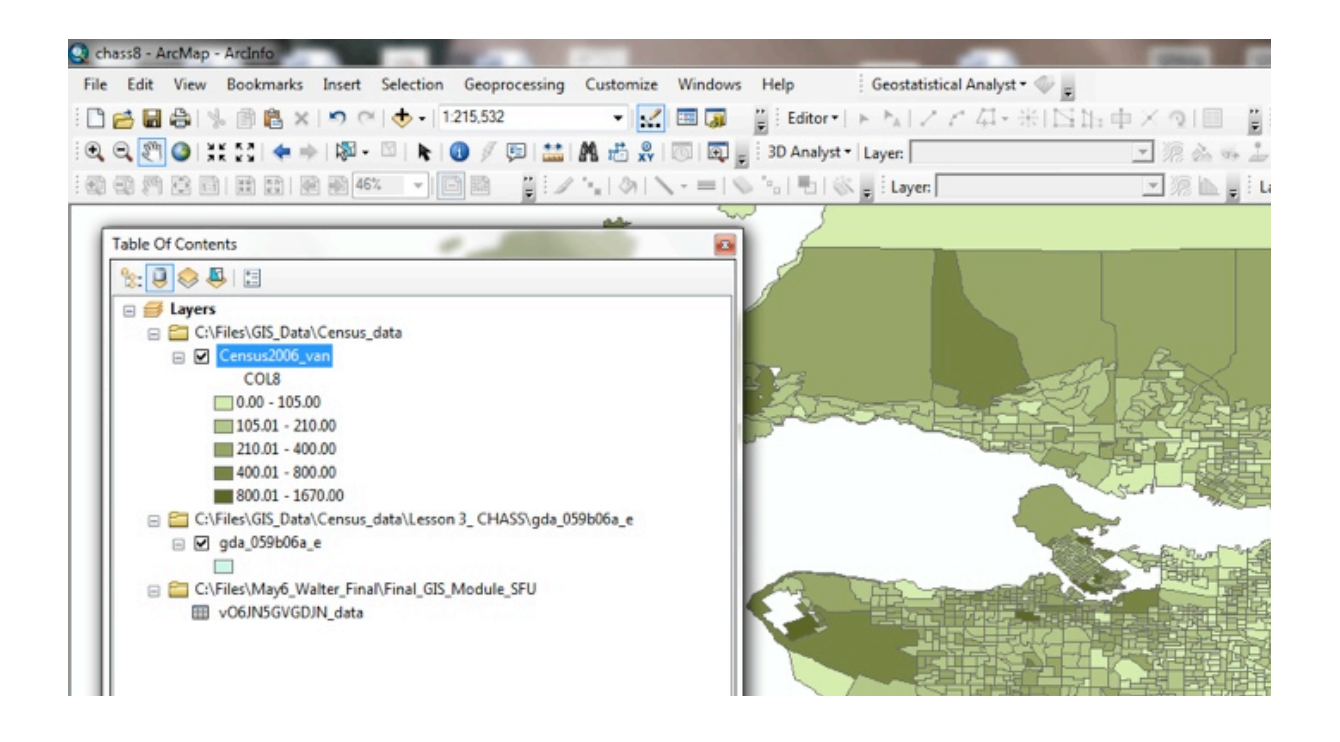

Step 9- Create and export two separate thematic maps from the ArcMap environment as a .JPEG files at 300 DPI. (you can also save and export your maps as 500 DPI .tiff files if you desire a higher resolution output, but the resulting file will be much larger). One map showing the population in Vancouver with a University Degree level of education and second, a map showing the Vancouver Unemployment Rate in the 2006 Census.

In the bottom left of the ArcMap screen there is a small square symbol for switching to the layout view. Click → layout view

After we switch to layout view in ArcMap, we will insert a map legend, a north arrow, a map scale statement and a map scale bar to include all the necessary cartographic elements.

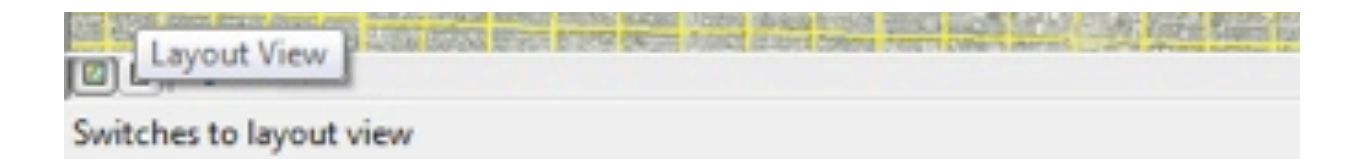

Now we will Insert our north arrow, legend, scale bar and scale text symbols to our map

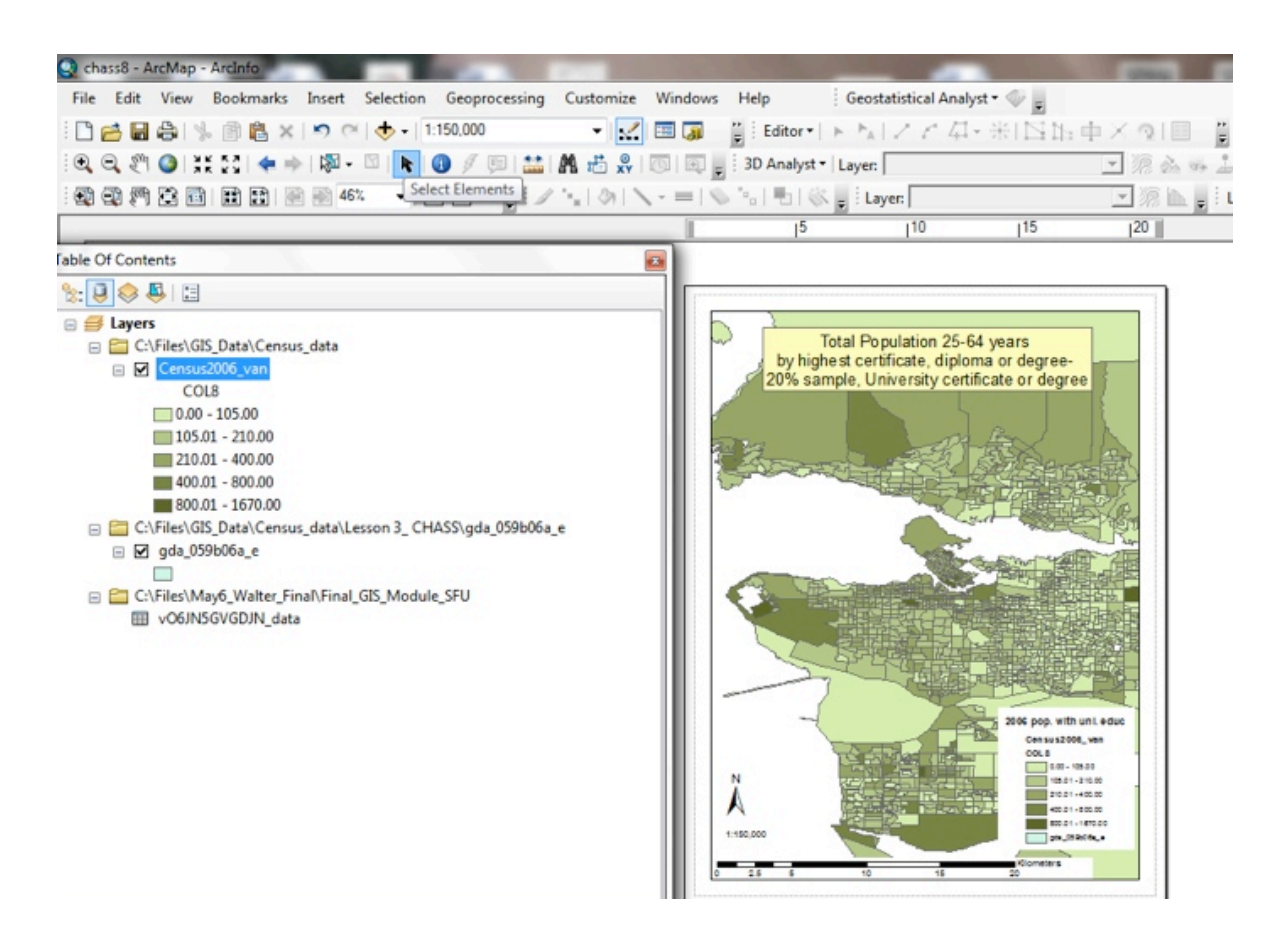

Insert→ Legend (choose which layers you wish to display in your map legend)
Insert→ Scale Bar (if needed change the display units: properties → Kilometers)
Insert → Scale Text → Absolute scale

| n your legend |                               |
|---------------|-------------------------------|
| Legend Items  |                               |
|               | n your legend<br>Legend items |

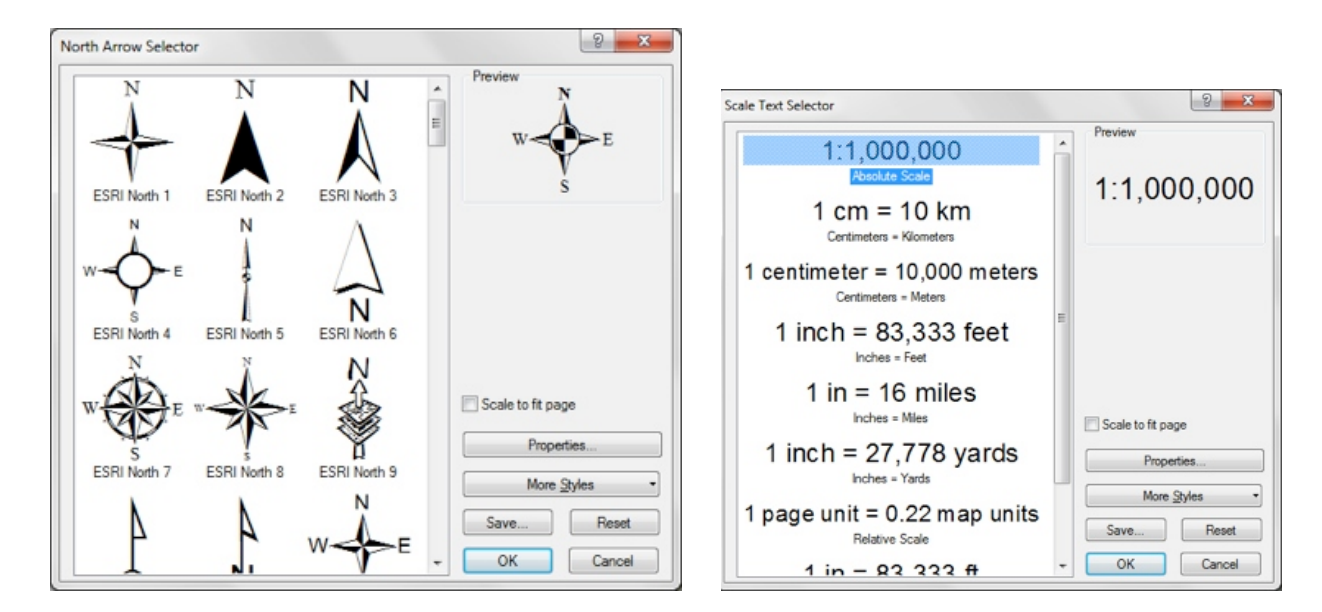

From the main toolbar at the top of the ArcMap page, click on

#### File→ Export Map

| Export Map                            |                              | Including States - 5                 | -                                   | - X                 | Q Export Map                                      |                             | Included to Anna 1          | 4             | ×              |
|---------------------------------------|------------------------------|--------------------------------------|-------------------------------------|---------------------|---------------------------------------------------|-----------------------------|-----------------------------|---------------|----------------|
| Save in:                              | 🎉 May6_Walte                 | r_Final 🗸                            | G 🗊 📂 🗔 -                           | <u>ه</u>            | Save in:                                          | 🕌 Final_GIS_M               | Nodule_SFU +                | G 🗊 📁 🛄       | ·   🔂          |
| Recent Places<br>Desktop<br>Libraries | Name                         | fodule_SFU                           | Date modified<br>04/06/2012 2:42 PM | Type<br>File folder | Recent Places<br>Desktop<br>Libraries<br>Computer |                             | No items match your         | r search.     |                |
| Network                               | File name:     Save as type: | "<br>Census2006_Van_uni_educ<br>TIFF | •                                   | Save<br>Cancel      | Network                                           | File name:<br>Save as type: | Census2006_Van_uni_educ_com | pressed.jpg 💌 | Save<br>Cancel |
| Resolution:                           | 500                          | 🗢 dpi                                |                                     | 1                   | Resolution:                                       | 300                         | a dpi                       |               |                |
| Width:                                | 4250                         | pixels                               |                                     |                     | Width:                                            | 2550                        | pixels                      |               |                |
| Height:                               | 5500                         | pixels                               |                                     |                     | Height:                                           | 3300<br>File                | ptxels                      |               |                |
| Clip Output to C                      | Graphics Extent              |                                      |                                     |                     | Clip Output to                                    | Graphics Extent             |                             |               |                |

Save in: Lesson 3 folder, choose an appropriate file name for your map, save as .JPEG and set the output resolution to 300 dpi (or the 500 DPI .TIFF option)  $\rightarrow$  Save

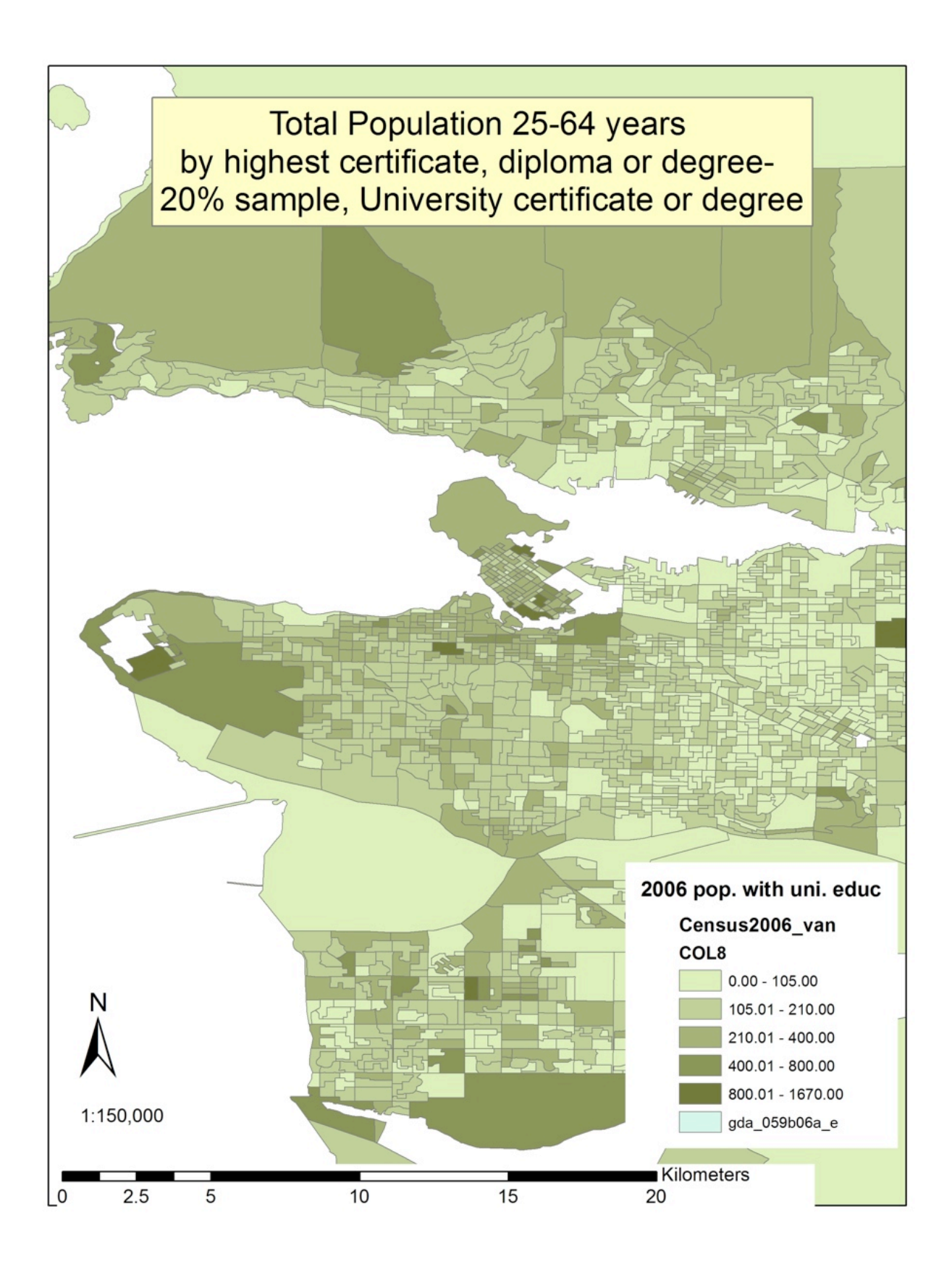

#### **Final Step:**

We will now produce the second map. Toggle back from the Layout view screen to <u>the Data View</u> <u>screen</u> using the small symbol in the bottom left of the ArcMap screen.

![](_page_19_Picture_2.jpeg)

#### **Return to STEPS 8-10**

Change to Step 8 to produce the second map:

![](_page_20_Picture_2.jpeg)

Change the field value of the Layer Properties  $\rightarrow$  Symbology $\rightarrow$  Fields  $\rightarrow$  COL 7

(Representing Population 25 years and over –Labour force activity- Unemployment rate)

Change the Colour ramp for the second output map under the Symbology tab→Apply

![](_page_20_Picture_6.jpeg)

![](_page_21_Picture_0.jpeg)

Return to step 9 to complete and export your second map.

The labels from your first map will show up in the layout view, <u>the title and map legend title will</u> <u>need to changed to reflect the data displayed on the second map. To accomplish this you will need</u> to double click on the map title and then the legend

| Text Size and Position                                                                     | Text Size and Position                      |
|--------------------------------------------------------------------------------------------|---------------------------------------------|
| Test:                                                                                      | Text:<br>Percelation 25 years and user      |
| by highest certificate, diploma or degree-<br>20% sample, University certificate or degree | Labour force activity-<br>Unemployment rate |
| Font: Arial 21.00                                                                          | Font: Arial 21.00                           |
| Angle: 0.00 + Character Spacing: 0.00 +                                                    | Angle: 0.00 - Character Spacing: 0.00 -     |
| Leading: 0.00                                                                              | Leading: 0.00                               |
|                                                                                            | About Formatting Text Change Symbol         |
| About Formatting Text Change Symbol                                                        |                                             |

➔ Apply

| 2006 Census- 2<br>Unemployment | 5+<br>Rate                   |               |         |   |  |
|--------------------------------|------------------------------|---------------|---------|---|--|
| Show                           | _                            |               |         |   |  |
|                                | Position: a                  | bove 👻        | Symbol  |   |  |
| Patch                          | Spacing                      | between:      |         |   |  |
| Width: 26.65                   | title and                    | d items       | 7.58165 |   |  |
| 10.07                          | tems                         |               | 4.74185 |   |  |
| Height: 13.2/                  | column                       | 8             | 4.76185 | E |  |
| Line: -                        | <ul> <li>layer na</li> </ul> | ame and group | 4.73932 |   |  |
|                                | groups                       |               | 4.73932 |   |  |
| Area:                          | <ul> <li>heading</li> </ul>  | g and classes | 4.74185 | * |  |

## → Apply

| Q Export Map                                      |                                                                                   | Q Export Map                                                                |                                                                |  |
|---------------------------------------------------|-----------------------------------------------------------------------------------|-----------------------------------------------------------------------------|----------------------------------------------------------------|--|
| Save in:                                          | 🕌 Final_GIS_Module_SFU 🔹 🎯 🎓 📴 🖬                                                  | Save in:                                                                    | 🕌 Rnal_GIS_Module_SFU 🔹 🚱 🌮 🖽 🖬                                |  |
| Recent Places<br>Desktop<br>Libraries<br>Computer | Census2006_Van                                                                    | Recent Places<br>Desktop<br>Libraries<br>Census2006, Van<br>Census2006, Van |                                                                |  |
| - ♥ Qptions                                       | File name: Census2006_Van_unemploy_compressed.jpg  Save Save as type: JPEG Cancel | Options                                                                     | File name: Census2006_Van_unemploy[sf    Save Save Save Cancel |  |
| Resolution:                                       | 300 @dpi                                                                          | Resolution:                                                                 | 500 @dpi                                                       |  |
| Width:                                            | 2550 pixels                                                                       | Width:                                                                      | 4250 pixels                                                    |  |
| Height:                                           | 3300 pixels                                                                       | Height:                                                                     | 5500 pixels                                                    |  |
| Clip Output to 0                                  | Graphics Extent                                                                   | Cip Output to 0                                                             | Singphics Extent                                               |  |

![](_page_23_Figure_0.jpeg)